FTP for Windows and Apple Platforms - \*\*If you already have FileZilla on the computer you are using, skip to step 3.

 Download the FileZilla (client) from <a href="https://filezilla-project.org/">https://filezilla-project.org/</a>. Select the download for all platforms. Sometimes the downloader / installer will ask you if you want to install additional programs. This is up to you; I recommend 'no.'

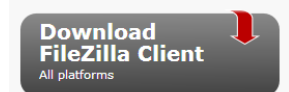

- 2) Install FileZilla
- 3) Run FileZilla
- 4) Sign in using the following credentials:

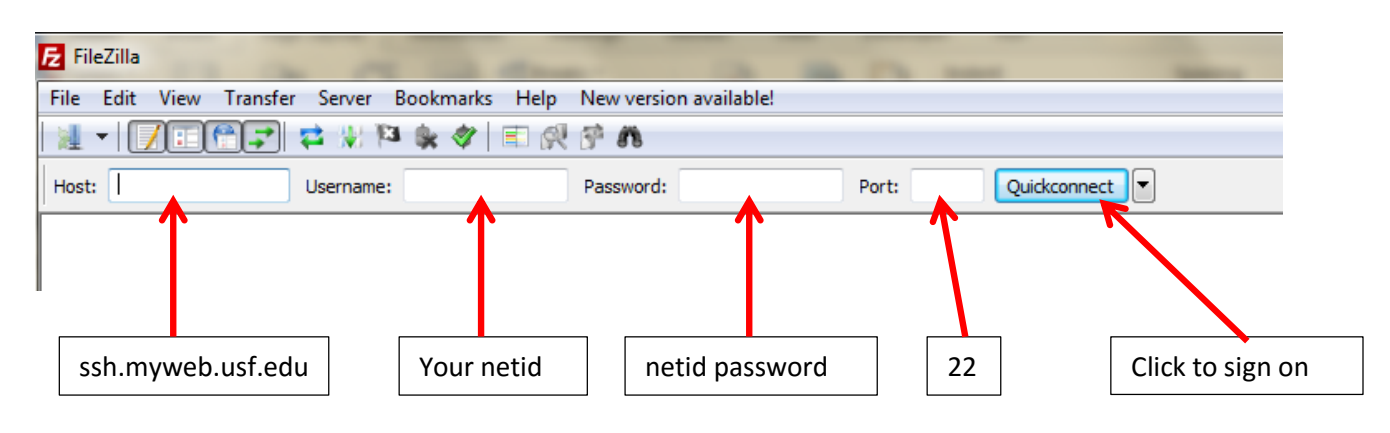

- 5) May give you a warning message, click OK
- Your screen should look something like this. On the left are the files on your computer. On the right are the files on the USF server.
- On the right (USF Server) you should have a folder called *public\_html.*

| 12 stdp:// bwarner@ssnintyweb.usneuu - ritezina                                                                                                    |                                                    |                 |                                                   |          |             |                 |                       |
|----------------------------------------------------------------------------------------------------|----------------------------------------------------|-----------------|---------------------------------------------------|----------|-------------|-----------------|-----------------------|
| File Edit View Transfer Server Bookmarks                                                                                                    | Help New version availabl                          | e!              |                                                   |          |             |                 |                       |
| i 📃 🕶 📝 🕄 📬 😭 🖓 🔛 🙀 🛷                                                                                                    | 🗉 🕂 😤 🧥                                            |                 |                                                   |          |             |                 |                       |
| Host: sftp://ssh.myweb.us Username: bwarner                                                                                                    | Password:                                          | • Port:         | Quickconnect                                      |          |             |                 |                       |
| Status: Retrieving directory Isting<br>Command: cd "/nome/b/bwarner"<br>Response: New directory is: "/nome/b/bwarner<br>Command: Is<br>Status: Listing directory /home/b/bwarner<br>Status: Directory listing successful |                                                    |                 |                                                   |          |             |                 | ^<br>-                |
| Local site: cuments \! 3011 Files \! Fall 2013 \Wk06-Ch 6                                                                                                    | -7 HTML demo \HTML DEMO \My H                      | fTML Project\ 👻 | Remote site: /home/b/bwarner                      |          |             |                 | •                     |
|                                                                                                    | O<br>e demo web page<br>mo<br>roject<br>IL Project | •<br>•          | 2 /<br>2 home<br>2 b<br>bwarner<br>2 .modulefiles |          |             |                 |                       |
| Filename                                                                                                    | Filesize Filetype                                  | Last mo         |                                                   |          |             |                 |                       |
| 🔒 u                                                                                                    |                                                    |                 | public_ntmi                                       | er       |             |                 |                       |
| wdog.jpg                                                                                                    | 38,114 JPEG image                                  | e 6/9/201:      |                                                   |          |             |                 |                       |
| 💿 warner_resume.html                                                                                                    | 216 Chrome H                                       | TML 10/4/20:    | Filename                                          | Filesize | Filetype    | Last modified   | Permissi 🔺            |
| 💿 index.html                                                                                                    | 279 Chrome H                                       | TML 10/4/20:    | 🍑                                                 |          |             |                 |                       |
| 🔚 bluepicture.jpg                                                                                                    | 3,275 JPEG image                                   | e 2/17/20:      | J. modulefiles                                    |          | File folder | 7/11/2010       | drwxr-xr              |
|                                                                                                    |                                                    |                 | lissn 🔪                                           |          | File folder | 2/24/2010       | drwx                  |
|                                                                                                    |                                                    | (               | 🛯 public_html                                     |          | File folder | 10/3/2013 8:14: | drwxr-xr <sup>≡</sup> |
|                                                                                                    |                                                    |                 | la muner                                          |          | File folder | 5/10/2013 8:51: | Irwxrwxr              |
|                                                                                                    |                                                    |                 | bash_history                                      | 2,785    | BASH_HIS    | 5/10/2013 1:15: | -rw                   |
|                                                                                                    |                                                    |                 | bash_profile                                      | 234      | BASH_PRO    | 2/24/2010       | -rw                   |
|                                                                                                    |                                                    |                 | bashrc                                            | 156      | BASHRC File | 2/24/2010       | -rw                   |
|                                                                                                    |                                                    |                 | .cshrc                                            | 83       | CSHRC File  | 2/24/2010       | -rw                   |
|                                                                                                    |                                                    |                 | login                                             | 87       | LOGIN File  | 2/24/2010       | -rw                   |
|                                                                                                    |                                                    |                 | modules                                           | 17       | MODULES     | 2/24/2010       | -rw *                 |
| · •                                                                                                    |                                                    | •               |                                                   |          |             |                 | •                     |

**\*\*If public\_html is missing**, scroll down on the right side of the window and right click on a white space. Then click 'create directory' and call this directory public\_html Use all lower case letters. Your pathname will include your netid (not mine!)

| Please enter th | e name of the d | irectory which should | d be created |
|-----------------|-----------------|-----------------------|--------------|
| /home/b/bwarr   | ner/public_html |                       |              |
|                 | [               |                       |              |

If your pubic\_html was already there or you just created it, it's a good idea to check the permissions on your <u>folder</u> – just to be sure they are set correctly. To do this, right click on the public\_html folder and click 'file permissions'. Yours should be set like this.

| Change file attributes                                                                    |       |           |  |  |  |  |  |
|-------------------------------------------------------------------------------------------|-------|-----------|--|--|--|--|--|
| Please select the new attributes for the directory<br>"public_html".<br>Owner permissions |       |           |  |  |  |  |  |
| 📝 Read                                                                                    | Vrite | 📝 Execute |  |  |  |  |  |
| Group permissions                                                                         |       |           |  |  |  |  |  |
| 🔽 Read                                                                                    | Write | Execute   |  |  |  |  |  |
| Public permissions                                                                        |       |           |  |  |  |  |  |
| 🔽 Read                                                                                    | Write | Execute   |  |  |  |  |  |
| Numeric value: 755                                                                        |       |           |  |  |  |  |  |
| You can use an x at any position to keep the permission the original files have.          |       |           |  |  |  |  |  |
| Recurse into subdirectories                                                               |       |           |  |  |  |  |  |
| Apply to all files and directories                                                        |       |           |  |  |  |  |  |
| Apply to files only                                                                       |       |           |  |  |  |  |  |
| <ul> <li>Apply to directories only</li> </ul>                                             |       |           |  |  |  |  |  |
| OK Cancel                                                                                 |       |           |  |  |  |  |  |

- 9) The *individual file permissions* within the folder should be set to 644.
- 10) Now it's time to upload your files to the server. Double-click the public\_html folder to open it.
- 11) On the left side of your window, browse to your folder that contains your HTML Files.
- 12) Drag your individual files from your computer into the public\_html folder. Do not move your folder into public\_html, just the individual files.
- 13) Be sure that your index. html is named with all lower case letters and that the names of all of your files match your tags exactly (including capitalization it's best to use all small letters).
- 14) When everything is uploaded it should look something like this (you will not have the 'OLD' folder)

| E sftp://bwarner@ssh.myweb.usf.edu - FileZilla                                                                                                    |                               | 0                                                      |                                              |                                                                                                    |                               |                                                                 | -                                                                                  |                                    |
|----------------------------------------------------------------------------------------------------|-------------------------------|--------------------------------------------------------|----------------------------------------------|----------------------------------------------------------------------------------------------------|-------------------------------|-----------------------------------------------------------------|------------------------------------------------------------------------------------|------------------------------------|
| File Edit View Transfer Server Bookmarks Help New version available!                                                                                                    |                               |                                                        |                                              |                                                                                                    |                               |                                                                 |                                                                                    |                                    |
|                                                                                                    |                               |                                                        |                                              |                                                                                                    |                               |                                                                 |                                                                                    |                                    |
| Host: sftp://ssh.myweb.us: Username: bwarner                                                                                                    | Password                      | d: •••••                                               | Port:                                        | Quickconnect                                                                                           |                               |                                                                 |                                                                                    |                                    |
| Status:         local:C:\Users\bw\Documents\\ 3011 Files\\ Fall 2013\Wk06-Ch 6-7 HTML demo\HTML DEMO\Wy HTML Project\bluepicture.jpg => remote:/home/b/bwarner/public_html/bluepicture.jpg           Status:         File transfer successful, transferred 3,275 bytes in 1 second           Status:         Retrieving directory isting           Command:         Is           Status:         Directory /home/b/bwarner/public_html           Directory listing successful         Transferred 3,275 bytes in 1 second |                               |                                                        |                                              |                                                                                                    |                               |                                                                 |                                                                                    |                                    |
| Local site: cuments\! 3011 Files\! Fall 2013\Wk06-Ch 6-7 HTML demo\HTML DEMO\My HTML Project\                                                                                                    |                               |                                                        |                                              | Remote site:       / home/b/bwarner/public_html         Image: big big big big big big big big big big |                               |                                                                 |                                                                                    |                                    |
| Filename                                                                                                    | Filesize                      | Filetype                                               | Last mo                                      | Filename                                                                                               | Filesize                      | Filetype                                                        | Last modified                                                                      | Permissions                        |
| <ul> <li></li> <li>wdog.jpg</li> <li>warner_resume.html</li> <li>index.html</li> <li>index.html</li> <li>bluepicture.jpg</li> </ul>                                                                                                    | 38,114<br>216<br>279<br>3,275 | JPEG image<br>Chrome HTML<br>Chrome HTML<br>JPEG image | 6/9/201:<br>10/4/20:<br>10/4/20:<br>2/17/20: | J OLD C Didex.html C resume.html W dog.jpg                                                             | 3,275<br>267<br>205<br>38,114 | File folder<br>JPEG image<br>Chrome H<br>Chrome H<br>JPEG image | 10/4/2013 2:04:<br>10/4/2013 2:05:<br>10/4/2013 11:3<br>10/4/2013 11:3<br>6/9/2011 | drwxr-x<br>-rw-r<br>-rw-r<br>-rw-r |

15) Next test your web page. Close or minimize FileZilla and open <u>FIREFOX</u> (please check your work with this browser) and type in your URL. It will be your netid followed by .myweb.usf.edu and then a slash and the name of your web page.

If your netid is *jsmith* and your web page is named *mypage.html*, your URL will be *jsmith.myweb.usf.edu/mypage.html*.

In the example above, if the web page was named index.html (the default web page name), your URL could be *jsmith.myweb.usf.edu/index.html or just jsmith.myweb.usf.edu. If no specific web page name is given, the browser will look for one named index.html.* 

You should be able to see your webpage on the Internet. Check your links and be sure all images display. There is a FAQ page in our assignment area that addresses some common problems with links and images.

Next, check your web page from a different computer – just to be sure that it works on more than one computer.

16) Follow the project instructions and be sure you submit any required files and/or your URL to Canvas.